## 2019-2020 DCHS Parking Pass Registration

All students parking on campus **MUST** obtain a parking pass.

Parking Registration will begin: August 5, 2019 at 3:30 pm for Class of 2020

## August 7, 2019 at 3:30 pm for Class of 2021

## August 9, 2019 at 3:30 pm for Class of 2022, 2023

- Parking passes must be picked up and/or purchased by <u>August 16, 2019</u> or the registration will be deleted and the parking spot opened back up on a first come first serve basis
- Students will be allowed to use the computer labs at DCHS on registration dates if they need to stay after school and register.
- If a student chooses to use a mobile device to register they will <u>not</u> be able to pick their spot. The program will pick the closest spot to the building available according to the lot they choose.
- If any student registers before their assigned time their registration will be deleted and their money will not be refunded.
- While registering do not exit out of the webpage. If you exit your spot could be taken by someone else registering at the same time.
- Info needed for registration: Name, Email, Phone, Grade, Drivers License #, Vehicle year, Vehicle Make, Vehicle Model, Vehicle Color, License Plate #
- Parking passes all cost \$ 15.00
- Free parking will be in the lower visitor football stadium parking lot closest to Henslee Dr.
- ✤ No Students are allowed to park in the Sullivan Central Elem. pkg lot during school hours
- Process to register:

Go to DCHS Webpage <a href="http://www.dcstn.org/dchs.aspx">http://www.dcstn.org/dchs.aspx</a>

Click on "Parents & Students" drop down box

Click on "Student Parking Information"

Click on "Registration link" on the right side of the page

Close to 3:30 pm, refresh the page until the "Details" button becomes a green "Register" button and click it. Choose the parking lot and select 1. You can only register one parking spot

Click on "Get Tickets"

Click on "Edit Tickets"

The program will auto select a spot which will be white. If you do not want that spot click on it to turn it to a solid color.

The grayed out spots mean they have already been reserved

Use the + to zoom in on the parking lot and select the spot you desire

Once you have selected the spot go to "Checkout"

At this point your spot it reserved and you can slow things down. You will have several minutes to enter your registration information.

## At any point you exit the page or hit the back button you can lose this spot

- The software is capable to multiple reservations at the same time. It is used for major events in purchasing tickets.
- You can pay online using a debit/credit card or if you choose to pay with cash select "Pay at the door"
- If you choose to pay cash you need to bring the correct change (\$15.00) and see Officer Wall during lunch in the cafe.